UNIVERSITY OF HARTFORD

# INFORMATION NEEDED BEFORE STARTING an ePAF

OCTOBER 2018

# INFORMATION TO GATHER PRIOR TO INITIATING AN EPAF

Before starting an ePAF please be sure you **have done** the following:

- Verify verbally with the employee that he/she has a Social Security Number. If an international student needs to obtain one, (<u>http://www.hartford.edu/hrd/Forms.aspx</u>, click New Hire Forms, I-9... then select On Campus Employment form for International Student) you must wait to submit the ePAF until their social security card has been issued and entered in the system or the ePAF will error out.
- 2. Verbally communicate with the employee that he/she MUST go to HRD to complete an I-9 within three days of employment (This is a Federal Form needed to verify identity and eligibility of employment). Required Identification documents the employee will need to bring with them to complete the I-9 at the HR department can be found at this website <a href="https://www.uscis.gov/i-9">https://www.uscis.gov/i-9</a> (click I-9 form link, scroll to pg 4 of that document).
- Verbally communicate with the employee federal and state tax withholding forms are found in the Self Service Center. Employee Tab, Tax Forms link (for Federal W-4), AND Benefits & Deductions link, then Miscellaneous link (for CT Withholding). They default to Single, 0 withholding and can be changed as needed by the employee.
- Provide instruction to the employee to complete a Direct Deposit form mandatory for all University employees. <u>www.hartford.edu/hrd</u>, click FORMS link, then scroll to Direct Deposit form. Proof of Account MUST accompany the form and be returned to HRD.

#### Before starting an ePAF be sure you **have the following information** available:

- 1. Employee name and University ID#
- 2. Supervisor name and University ID# (See pg. 2)
- 3. Position number & suffix (see pg. 3)
- 4. Employee class code (See pg. 8)
- 5. Rate of pay (for hourly employees)
- 6. Contract value (Faculty only)
- Date employee will start –Give a minimum of 5-7 business days for returning or additional positions and 15 business days for new employees
- 8. Title of Position

For Federal Work Study position, please use "FWS – 'Position Title' " designation For All others, please use "DEPT – 'Position Title'" designation (i.e. CETA – Lab Monitor)

- 9. Administrative Org numbers Home Org, Distribution Org, & Timesheet Org
- 10. Determine which ePAF you will need to complete, (see pg.7).

#### **SEARCHING FOR A SUPERVISOR'S ID #**

When hiring any employee, you must have the University ID # of the employee's direct supervisor before proceeding with the ePAF. The direct supervisor is the person who is responsible for verifying the accuracy of and approving the employee's timesheet. If you do not know the University ID # of the employee's supervisor, you can find it using the following steps:

1. Under the ePAF list of menu items, select 'New EPAF'.

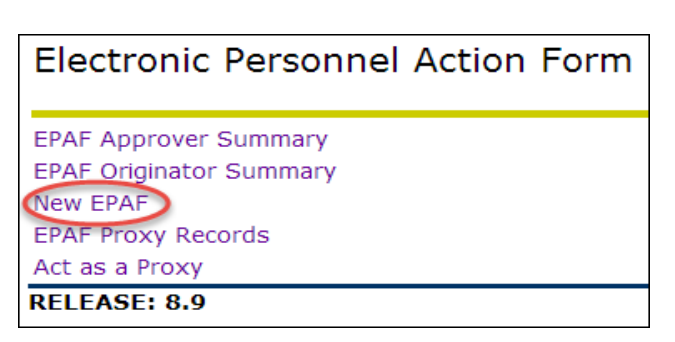

2. Click on the magnifying glass to go to the Person Search screen.

| Enter an ID, select the link to search for an ID, or gene |              |  |  |  |  |  |  |
|-----------------------------------------------------------|--------------|--|--|--|--|--|--|
| * - indicates a required field.                           |              |  |  |  |  |  |  |
| ID: *                                                     | <b>#</b> Q   |  |  |  |  |  |  |
| Query Date: MM/DD/YYYY*                                   | 09/26/2018   |  |  |  |  |  |  |
| Approval Category: *                                      | Not Selected |  |  |  |  |  |  |
| Go                                                        |              |  |  |  |  |  |  |

3. Check the 'Employee' box to limit the search to employees and enter the Last Name or First Name (or both) in the appropriate fields then click 'Go'. You can also use '%' to do a partial name search if you are unsure of the spelling; e.g. 'Smi%'.

| Search Criter | ia                             |
|---------------|--------------------------------|
| Employee:     |                                |
| Last Name:    | Smi%                           |
| First Name:   |                                |
| Or            | Use '%' for wild card searches |
| ID:           |                                |
| Or            |                                |
| SSN/SIN/TIN   |                                |
| Records per P | age: 25 v                      |
| Go 🗲          | _                              |

4. When you have found the correct name and ID of the supervisor, **write it down** and click 'Return to EPAF Menu'. **Do not click on the ID** of the supervisor as this will start an ePAF for the supervisor.

#### **SEARCHING FOR A POSITION NUMBER**

There are two ways to find the Position Number. You can use the Magnifying Glass or Position Number Lookup link.

- 1. To use the magnifying glass, first select Electronic Personnel Action Form 'New EPAF'. EPAF Approver Summary EPAF Originator Summary New EPAF EPAF Proxy Records Act as a Proxy RELEASE: 8.9 Enter an ID, select the link to search for an ID, or generate an ID. Ente 2. Enter employee ID#, query \* - indicates a required field. date, and select which 🛟 🔍 ID: \* 88888888 approval category ePAF to use, click Go. Query Date: MM/DD/YYYY\* 09/26/2018 Approval Category: \* New Hire Non Exempt (Hourly), HIRENE  $\sim$ Go
- 3. Click on the magnifying glass next to New Job. A popup window will appear.

|                                                     | /       |             |        |       |                         |         |     |  |  |
|-----------------------------------------------------|---------|-------------|--------|-------|-------------------------|---------|-----|--|--|
| Create                                              | New Jol | b Assignmen | t Non  | Exen  | npt, JOBNEX             |         |     |  |  |
| Serrch                                              | Туре    | Position    | Suffix | Title | Time Sheet Organization | Start [ | )at |  |  |
| Q,                                                  | New Job |             |        |       |                         |         |     |  |  |
| ▲ There are no active jobs based on the Query Date. |         |             |        |       |                         |         |     |  |  |
| Go                                                  | S       |             |        |       |                         |         |     |  |  |

4. Enter an Employee Class, COA is always A, select your Budget Org then click Go.

|    | Search Criteria             | []                                |              |        |
|----|-----------------------------|-----------------------------------|--------------|--------|
| ,  | Position Number:            |                                   |              |        |
| 5, | Employee Class:             | S1, Student Federal Work Study    | $\mathbf{h}$ |        |
|    |                             | S2, Student University Work Study |              |        |
|    |                             | U1, Facilities UAW                | $\checkmark$ |        |
|    | COA:                        | All                               |              |        |
|    |                             | A, University of Hartford V       |              |        |
|    | <b>Budget Organization:</b> | 3950, HARTT SALARIES              |              | ^      |
|    |                             | 4080, UNIVERSITY ID OFFICE        |              |        |
|    |                             | 4090, PAYROLL OFFICE              |              | $\sim$ |
|    | Go                          |                                   |              |        |

1. To use the Position Number Link, select 'New EPAF'.

### Electronic Personnel Action Form

EPAF Approver Summary EPAF Originator Summary New EPAF EPAF Proxy Records Act as a Proxy RELEASE: 8.9

2. Enter employee ID#, query date, and select which approval category ePAF to use, click Go.

| Enter an ID, select the line | ink to search for an ID, or generate an ID. Ente |
|------------------------------|--------------------------------------------------|
| * - indicates a required fie | eld.                                             |
| ID: * 88888888               | <b>å</b> Q                                       |
| Query Date: MM/DD/YYYY*      | 09/26/2018                                       |
| Approval Category: *         | New Hire Non Exempt (Hourly), HIRENE             |
| Go                           |                                                  |

3. Click the link for Position Number Lookup.

| New                                          | New EPAF Job Selection |               |        |       |              |              |         |  |  |
|----------------------------------------------|------------------------|---------------|--------|-------|--------------|--------------|---------|--|--|
| 🛡 Positi                                     | Position Number Lookup |               |        |       |              |              |         |  |  |
| ID:                                          |                        | J             |        |       |              | 955          |         |  |  |
| Query                                        | Date:                  | 09/26/2       | 2018   |       |              |              |         |  |  |
| Approv                                       | al Categ               | jory: New Hir | re Non | Exem  | pt (Hourly), | HIRENE       |         |  |  |
|                                              |                        |               |        |       |              |              |         |  |  |
| Create New Job Assignment Non Exempt, JOBNEX |                        |               |        |       |              |              |         |  |  |
| Search                                       | Туре                   | Position      | Suffix | Title | Time Sheet   | Organization | Start D |  |  |
| Q                                            | New Job                |               |        |       |              |              |         |  |  |
|                                              |                        |               |        |       |              |              |         |  |  |

4. Clicking the above link will open a new tab/window and launch the Argos program. There may be a popup window asking if you want to run this application – click Run.

| Do you want to ru                                                                                                    | un this   | application?      |  |  |  |  |  |
|----------------------------------------------------------------------------------------------------|-----------|-------------------|--|--|--|--|--|
| y Pu                                                                                                    | ublisher: | Evisions, Inc.    |  |  |  |  |  |
| Lo                                                                                                    | ocation:  | http://argos:8080 |  |  |  |  |  |
| This application will run with unrestricted access which may put your computer and personal information at risk. Run this application only if you trust the location and publisher above. |           |                   |  |  |  |  |  |
| More Information                                                                                                    | n         | Run Cancel        |  |  |  |  |  |
|                                                                                                    |           | Loading           |  |  |  |  |  |

5. The popup window will change to be the Argos screen and may or may not display the entirety of the window. If you can't see everything, maximize the window by clicking on the

|               |           |              |                 |                    |         |         |        |   | 1 |
|---------------|-----------|--------------|-----------------|--------------------|---------|---------|--------|---|---|
| RG_POSITION_  | LOOKUPARG | POSITION_LOC | KUP Report      |                    |         |         |        | — |   |
| board<br>ons: |           |              |                 | Report<br>Options: |         |         | $\sim$ |   |   |
|               |           |              |                 | :                  |         |         |        |   |   |
| POSITION      | CLASS     | TITLE        | FISCALCODE FUND | ORGN               | ACCOUNT | PERCENT |        |   |   |
|               |           |              |                 |                    |         |         |        |   |   |
|               |           |              |                 |                    |         |         |        |   |   |
|               |           |              |                 |                    |         |         |        |   |   |
|               |           |              |                 |                    |         |         |        |   |   |
|               |           |              |                 |                    |         |         |        |   |   |
|               |           |              |                 |                    |         |         |        |   |   |
|               |           |              |                 |                    |         |         |        |   |   |
|               |           |              |                 |                    |         |         |        |   |   |
|               |           |              |                 |                    |         |         |        |   |   |
|               |           |              |                 |                    |         |         |        |   |   |
|               |           |              |                 |                    |         |         |        |   |   |

window control button in the middle.

which will display the full text to be completed (below).

| ARG_POSITION_                                                                    | LOOKUP.ARG_POSITION_L | OOKUP Report     |                                                                                                    |                      |  |
|----------------------------------------------------------------------------------|-----------------------|------------------|----------------------------------------------------------------------------------------------------|----------------------|--|
| Dashboard<br>Options:                                                            |                       | <b>-</b>         | Report<br>Options:                                                                                                    | <u> </u>             |  |
|                                                                                  | Univers               | SITY OF HAI      | RTFORD                                                                                                    | ePAF Position Lookup |  |
| FY-19<br>FY-18<br>FY-17<br>FY-15<br>FY-15<br>FY-14<br>FY-13<br>FY-12<br>POSITION | Labor I               | Distribution Org | Code         Employee Class Description           O1         Faculty Overload Assignments           P1         Public Safety           S1         Student Federal Work Study           S2         Student Ederal Work Study           U1         Facilities UAW           ORGN         ACCOUNT | ts Run Report        |  |

6. Choose Fiscal Year from the dropdown menu, enter your Labor Distribution Org (Where the money is coming from), select the Employee Class Description from the list scrolling to find the correct one, and finally Click Run Report. (See above)

| $\backslash$ | FY-19<br>Fiscal Ye | <ul> <li>✓</li> <li>ar</li> </ul> | 4090<br>Labor Dist | ribution O | rg   | Code<br>O1<br>P1<br>S1<br>S2<br>U1 | Employee Class Descr<br>Faculty Overload Ass<br>Public Safety<br>Student Federal Worl<br>Student University W<br>Facilities UAW | iption<br>ignments<br>« Study<br>ork Study | ~ | Run Report |
|--------------|--------------------|-----------------------------------|--------------------|------------|------|------------------------------------|----------------------------------------------------------------------------------------------------|--------------------------------------------|---|------------|
|              | POSITION           | CLASS                             | TITLE              | FISCALCODE | FUND | ORGN                               | ACCOUNT                                                                                                    | PERCENT                                    |   |            |
|              | 100111011          |                                   |                    |            |      |                                    |                                                                                                    |                                            |   |            |

- 7. Take note of the position number returned to use to complete the ePAF.
- 8. Return to the ePAF tab of your browser window, enter the position number and suffix.

Note: Suffix is 00 UNLESS this same student, for the same department, & same position number, is hired for a second job within that department with a different pay rate; then use suffix 01. e.g. Student J.Doe works for Student Success Center (SSC) as both a Red Cap for \$X/hr AND an Overnight Host for \$Y/hr. Those would be the same position number but one would have a 00 suffix, the other a 01 suffix.

## WHICH EPAF SHOULD I USE WHEN HIRING AN EMPLOYEE?

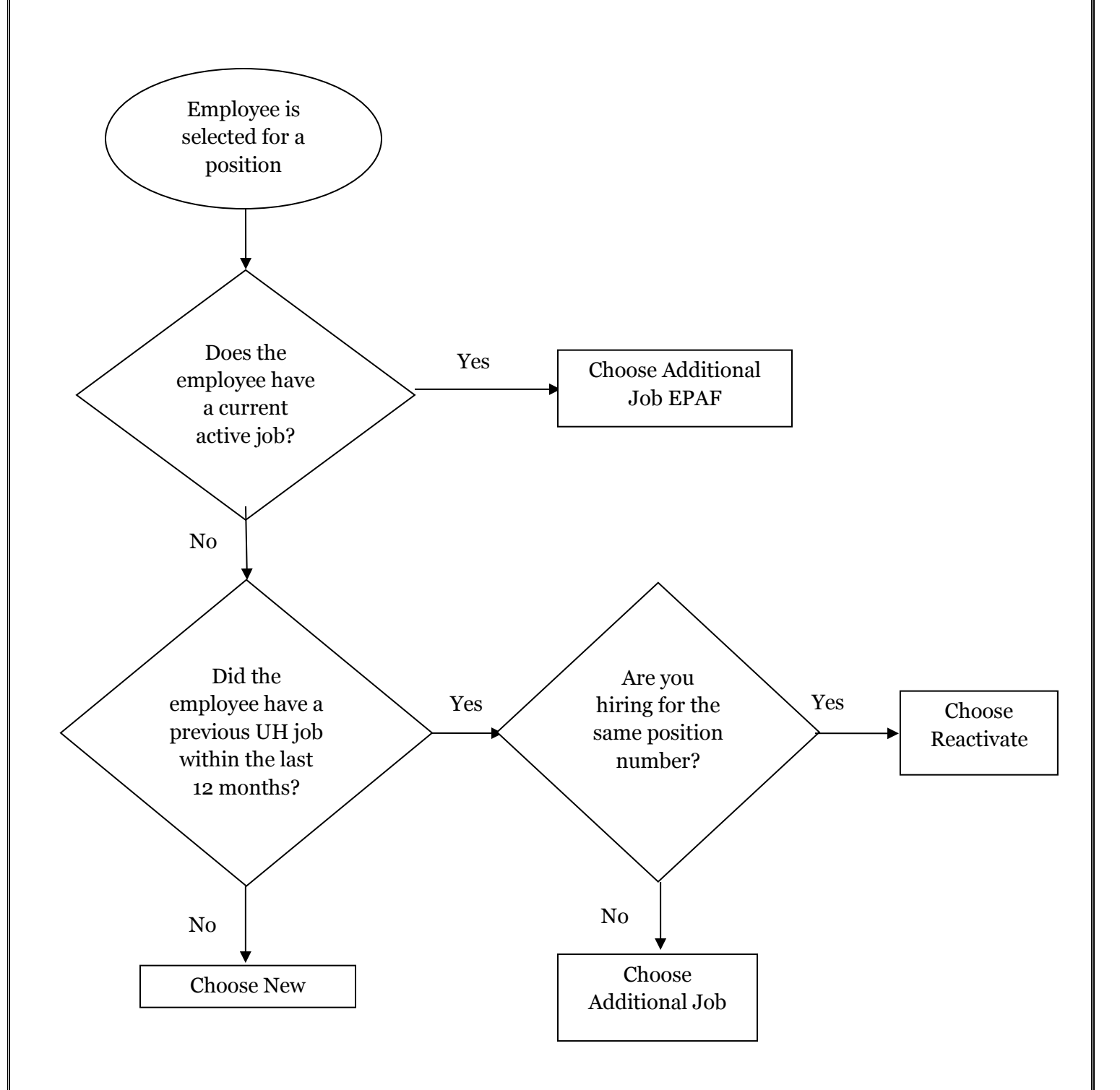

## **EMPLOYEE CLASS CODES**

| Old Code   | New Code | Description                         | Pay ID | Salary/Hourly |
|------------|----------|-------------------------------------|--------|---------------|
| C1         | C1       | Non Employee Contractor             | SM     | S             |
| A1         | E1       | Exempt Staff - 12 Month             | SM     | S             |
| A2         | E2       | Exempt Staff - 10 Month             | SM     | S             |
| A6         | E2       | Exempt Staff - 10 Month             | SM     | S             |
| A1         | E3       | Executive Staff                     | SM     | S             |
| A7, A8, A9 | E4       | Hartt Skills Specialist             | SM     | S             |
| T1         | E6       | Stipend Paid Employee               | SM     | S             |
| T4         | E6       | Stipend Paid Students               | SM     | S             |
| F2         | F1       | Faculty - 12 Month                  | SM     | S             |
| F1         | F2       | Faculty - 10 Month                  | SM     | S             |
| F6         | F2       | Faculty - 10 Month                  | SM     | S             |
| G3         | F3       | Faculty Part Time                   | SM     | S             |
| F4         | F4       | Adjunct Faculty                     | SM     | S             |
| F3         | F5       | Adjunct Faculty - 10 Month          | SM     | S             |
| S1         | G1       | Graduate Assistant                  | SM     | S             |
| N3         | N1       | Non-Exempt - 12 Month - 40hr/wk     | BW     | Н             |
| N4         | N2       | Non-Exempt - 10 Month - 40hr/wk     | BW     | Н             |
| R1         | N3       | Non-Exempt Part Time Staff          | BW     | Н             |
| FO         | N4       | Hartt Non-Exempt Instructors        | BW     | Н             |
| F5         | N4       | Hartt Non-Exempt Instructors        | BW     | Н             |
| T2         | N6       | Non-Exempt Temporary Employee       | BW     | Н             |
| N1         | N7       | Non-Exempt - 12 Month - 35hr/wk     | BW     | Н             |
| N2         | N8       | Non-Exempt - 10 Month - 35hr/wk     | BW     | Н             |
| N3         | P1       | Public Safety Employee              | BW     | Н             |
| W1         | S1       | Federal Work Study Student Employee | BW     | Н             |
| Т3         | S2       | Student Employee (Non-FWS)          | BW     | Н             |
| N3         | U1       | Facilities UAW Employee             | BW     | Н             |